# Как получить документы по кредиту в ЛК

# 1. Создайте учетную запись

На странице входа нажмите РЕГИСТРАЦИЯ

| Быстро <mark>Банк</mark>                                    | Вход                                                         |
|-------------------------------------------------------------|--------------------------------------------------------------|
| Войти максимально безопасным<br>способом, используя         | Войти с учетной записью портала                              |
| СЕРТИФИКАТ БАНКА ⇔<br>Гост-сертификат ⇔                     | госуслуги ⇒                                                  |
| Войти, используя логин и пароль                             | Открывает доступ к лучшим условиям по<br>кредитам и вкладам. |
| логин<br>Логин<br>Пароль                                    | (111)                                                        |
| вход. ⇔ <u>Заб⊎ли пароль?</u>                               |                                                              |
| Создать новую учетную запись                                |                                                              |
|                                                             |                                                              |
| © 2005—2024 ПАО «БыстроБанк» Лицензия<br>Банка России №1745 |                                                              |

Придумайте логин и пароль для входа.

| Регистрация                                                                                                    | A                                                                              |             |
|----------------------------------------------------------------------------------------------------|--------------------------------------------------------------------------------|-------------|
| банк БыстроБанк                                                                                                    | <u>Войти Восстановление доступа</u>                                            | Регистрация |
| Логин и пароль                                                                                                    | Контактные данные                                                              |             |
| ПРИДУМАЙТЕ ЛОГИН. НЕ МЕНЕЕ З СИМВОЛОВ                                                                                                    | тип контакта<br>Мобильный телефон                                              | $\odot$     |
| ПРИДУМАЙТЕ ПАРОЛЬ. НЕ МЕНЕЕ В СИМВОЛОВ                                                                                                    | НОМЕР ТЕЛЕФОНА (ПОСЛЕДНИЕ 10 ЦИФР)<br>+7                                       | • РОССИЯ    |
| ПОВТОРИТЕ ПАРОЛЬ                                                                                                    | ЗАРЕГИСТРИ                                                                     | ІРОВАТЬСЯ   |
| (1) Допустимые символы<br>Логин: латинские буквы а-zA-Z, цифры 0-9, символы0<br>Пароль: латинские буквы а-zA-Z, цифры 0-9,<br>символы !- "0#\$%^*[]+=]0;`\:1,!/?&*>< пробел | Политика в отношении обработки персональных дан<br>Политика конфиденциальности | ных         |

2. Завершите регистрацию — нажмите ПРОДОЛЖИТЬ

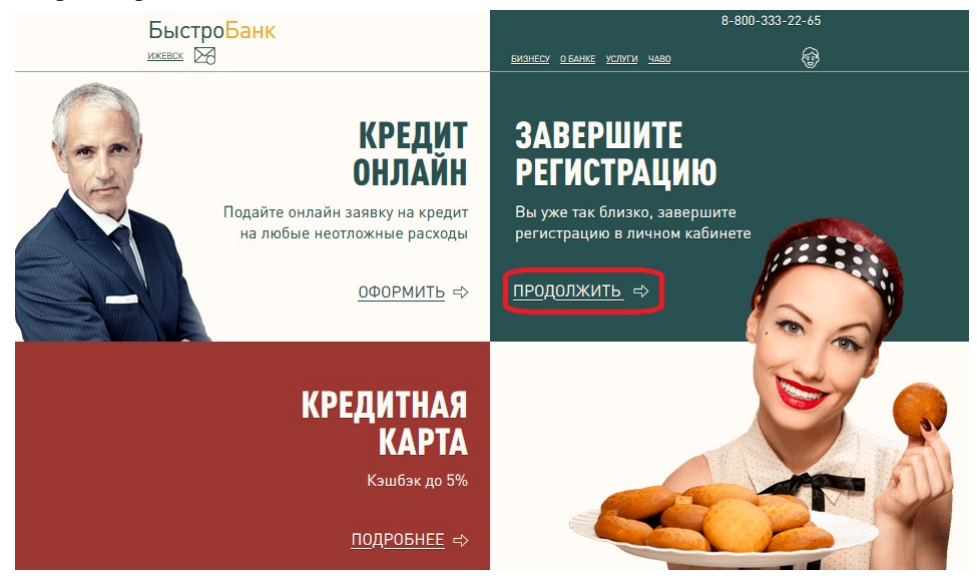

## 3. Выберите вариант «По кредитному договору» для подтверждения личности

Введите номер кредитного договора и код договора (для регистрации в Системе удаленного банковского обслуживания). Код договора напечатан в Вашем кредитном договоре. Нажмите кнопку ДАЛЕЕ.

| Подтверждение личности                                                                                                    | <u>ГЛАВНАЯ</u> |
|----------------------------------------------------------------------------------------------------|----------------|
| Выберите один из вариантов:                                                                                                    |                |
| По заявлению<br>По заявлению<br>После заполнения необходимо подойти в любой офис БыстроБанка с документом, удостоверяющим личность. |                |
| По учетной записи портала Госуслуги<br>Только для физических лиц - клиентов БыстроБанка.                                            |                |
| По карте БыстроБанка<br>Только для физических лиц - держателей карты БыстроБанка.                                                   |                |
| По кредитному договору<br>Только для физических лиц - заёмщиков по автокредитам с даты 25.05.2023                                   |                |
| НОМЕР КРЕДИТНОГО ДОГОВОРА                                                                                                    |                |
| КОД ДОГОВОРА ДЛЯ РЕГИСТРАЦИИ В СИСТЕМЕ УБО (В ФОРМАТЕ ИNNN-ИNNN)                                                                    |                |
| д                                                                                                    | алее 🔿         |
| © 2005—2024 ПАО «БыстроБанк» Лицензия Банка России №1745                                                                            |                |

# 4. Введите одноразовый пароль

SMS с одноразовым паролем для подтверждения придет на Ваш телефон.

| Подтверждение                                                                        | д <u>омашняя сводная</u> ? 🗟 |
|--------------------------------------------------------------------------------------|------------------------------|
|                                                                                      |                              |
| Па ваш телефон +7712235 в течелие нескольких минут придет ЭМЭ с одноразовани паролем |                              |
| Укажите вароль                                                                       | полтверлить                  |
|                                                                                      |                              |
| © 2005—2024 ПАО «БыстроБанк» Лицензия Банка России №1745                             |                              |

5. Ознакомьтесь с предлагаемыми документами и нажмите «Согласен»

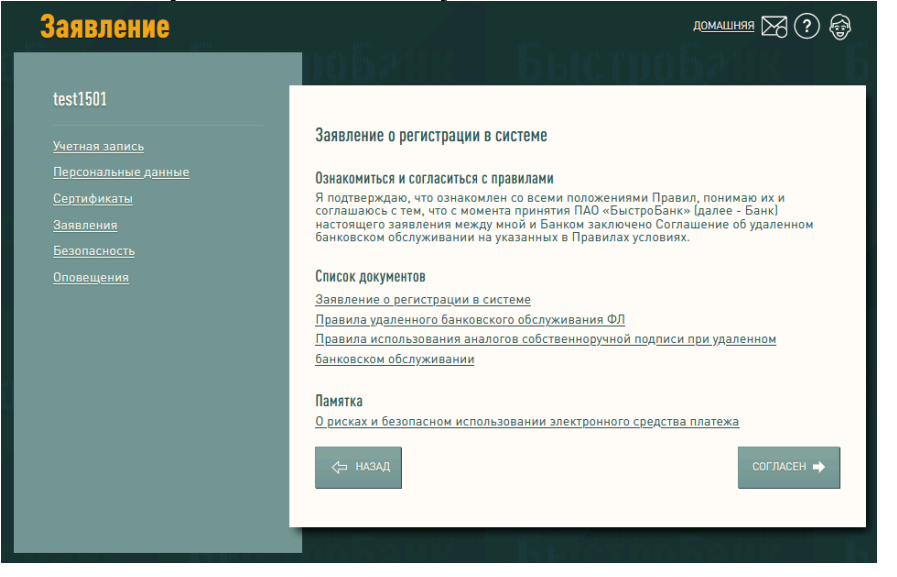

Регистрация успешно пройдена, Вы получили доступ к Вашим счетам, кредитам и картам.

# Войдите в Личный кабинет, используя свои логин и пароль. Перейдите на страницу кредита, нажав на номер кредита.

| Быстро <mark>Банк</mark><br>ижевск 🔀                                                                                                    | <u>архив платежи карта-карта</u>                                                                                                   | 8-800-333-22-65<br>河 😨 |
|----------------------------------------------------------------------------------------------------|----------------------------------------------------------------------------------------------------|------------------------|
| 1,902.77, р<br>Доступный остаток по кредитам<br>67,138.73, р<br>Додстоящий платеж, 30012024<br>1,371,651.96, р<br>Долное погашение<br>65,235.96, р<br>Необходимо внести на счет | Автокредиты: <u>123123/02-до/ПК</u><br>подробнее →                                                                                 | Создать платеж         |
| 1,902.77<br>Остаток на счетах<br>1,902.77<br>1,902.77<br>Остаток всего                                                                                                    | Счета: Р577<br>Вклад онлайн!<br>Откройте прямо сейчас вклад с возможностью<br>пополнения и частичного снятия без потери<br>дохода. |                        |

# Нажмите Получить документы

# Доступные операции

#### Пополнить счет

### Получить график

Производится пополнение карты, выданной к счету, указанному в кредитном договоре. Услуга бесплатна.

# Получить справку

Информационный лист по кредиту предоставляется в виде pdf файла и содержит информацию о задолженности по кредиту и реквизиты для погашения. Услуга бесплатна.

# Получить документы

Документы по кредиту

График платежей предоставляется в виде pdf файла и содержит сроки и суммы платежей. Услуга бесплатна.

#### Закрыть кредит

Кредит закрывается при наличии на счете, указанном в договоре, достаточного количества средств. Услуга бесплатна.

# Счет для погашения